# 第7回全国中学生フェンシング選手権大会

# 体調記録手順書

目次

はじめに

体調記録のおおまかな流れ

体調記録手順

はじめに

本書は、第7回全国中学生フェンシング選手権大会において、大会当日までの体調を記録していた だくためのアプリについて説明しています。 本アプリで記録 体調記録のおおまかな流れ

体調記録開始から大会期間終了までのおおまかな流れは以下の通りです。

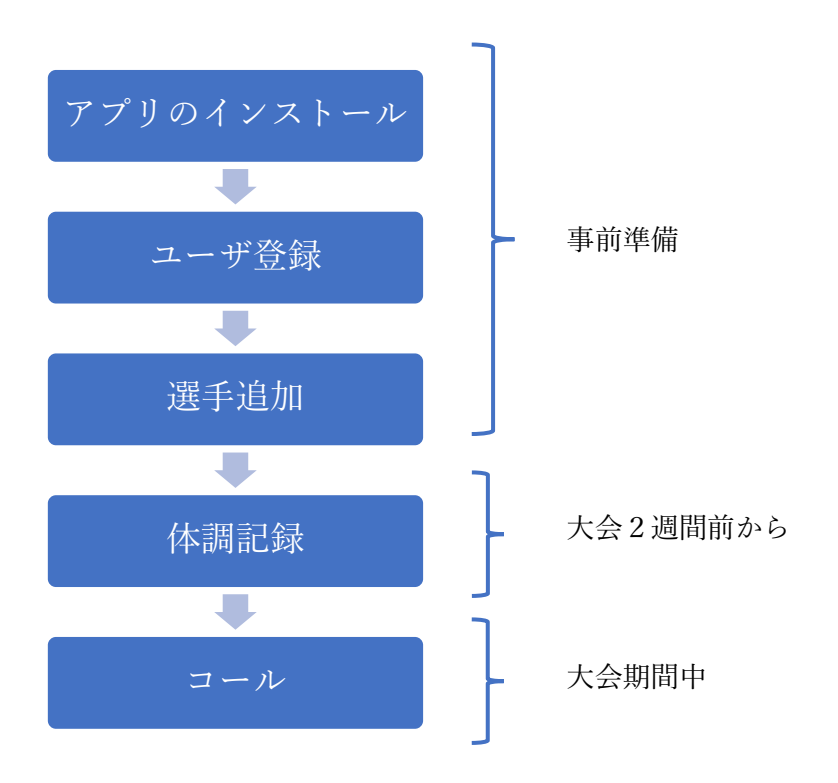

本書では、各選手一人につき1台のスマートフォンがある事を前提に説明しています。

このため、各選手は各自で自分のスマートフォンにアプリをインストールし、大会までの2週間体 調の記録を行う必要があります。

ユーザ登録を行った上で、選手として登録する必要があります。

毎日の記録は、自動的にサーバに送られますので、各選手は特に送信等の操作は必要ありません。

コール時には、受付の担当者がサーバ上の記録を確認します。

アプリのインストールから体調記録までの詳細な手順は、次章 "体調記録手順" で説明します。

体調記録手順

1. アプリのインストール

アプリのインストールは、スマホのアプリストアで "リーバー" と検索してアプリをダ ウンロードし、"開く"をタップしてください。

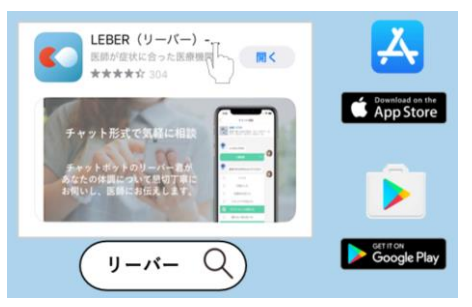

アプリが起動したら、以下の画面が表示されますので、 "初めての方はこちら" をタッ プしてください。

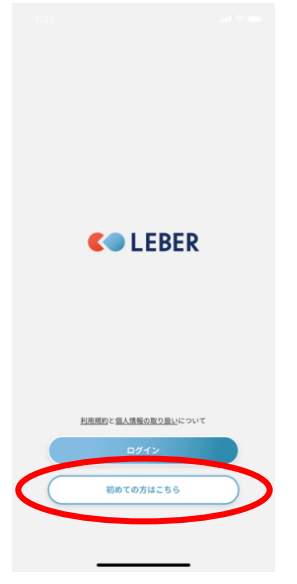

以下の4つの画面が表示されますので、 "次へ" をタップし、最後に "はじめる" を タップしてください。

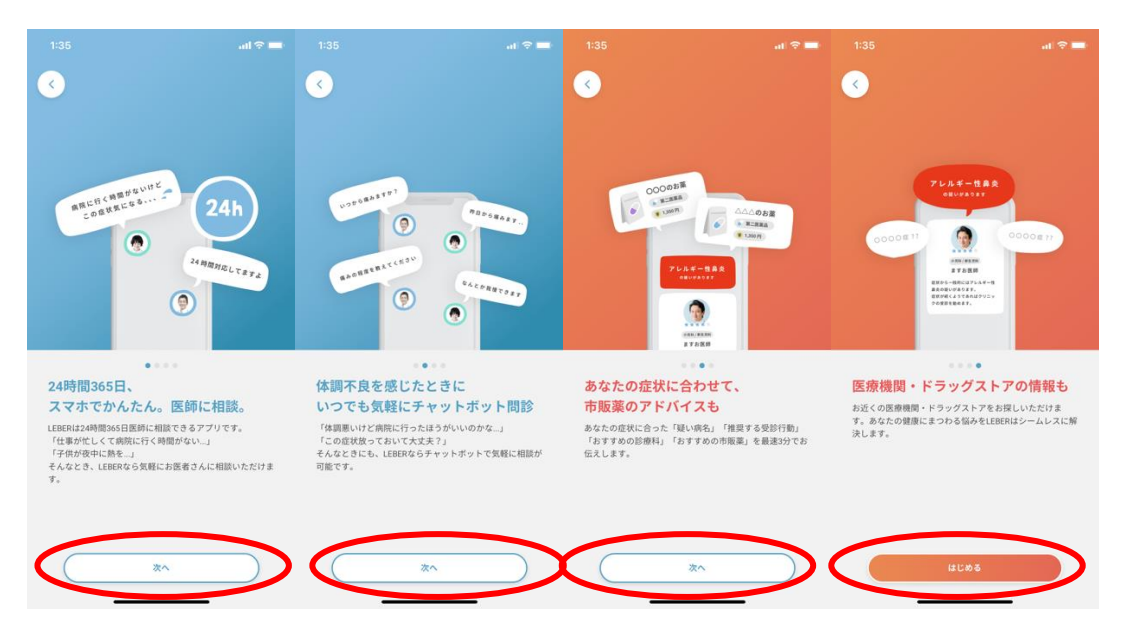

### 2. ユーザ登録

ここからはユーザ登録です。

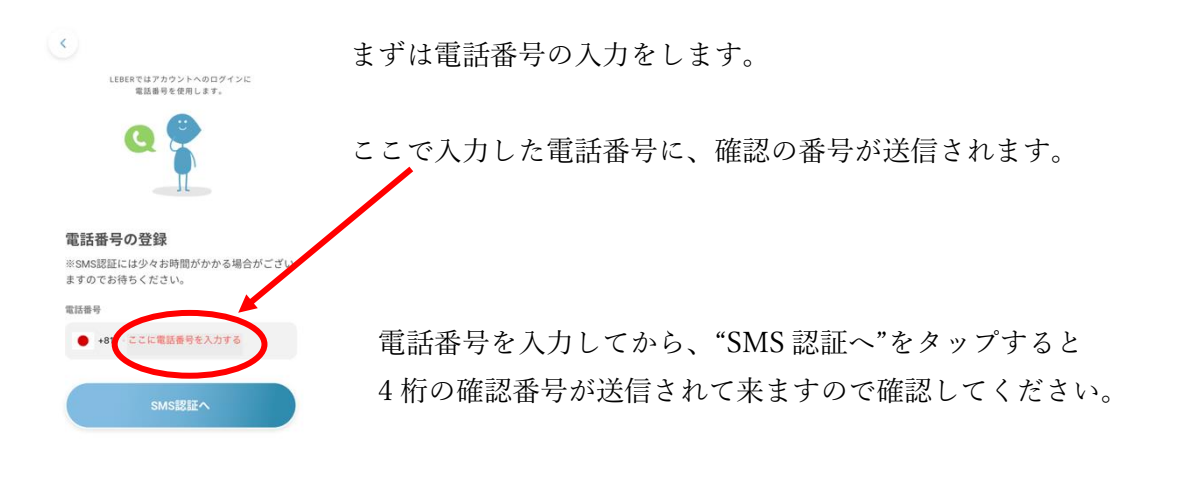

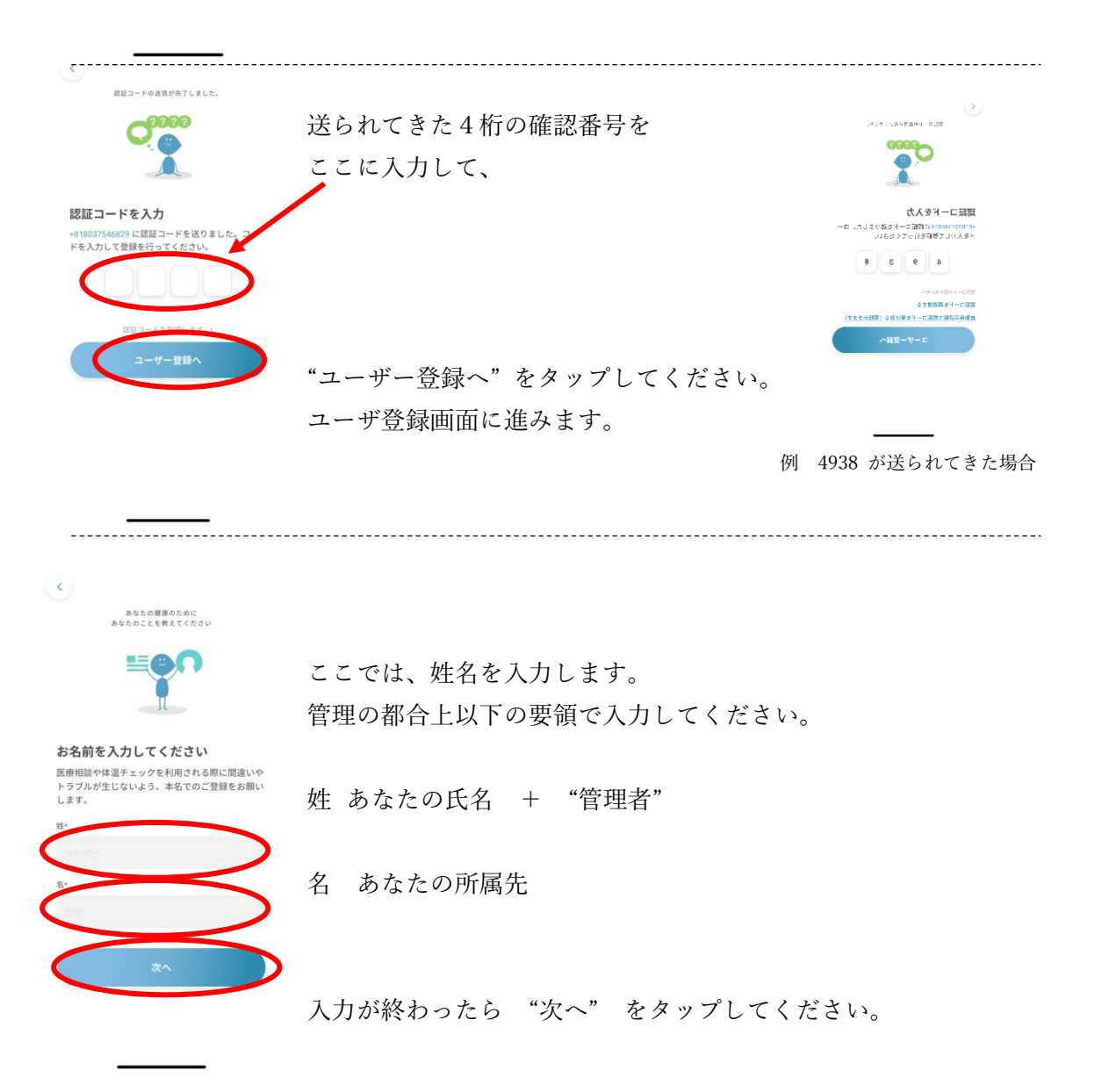

| <                                                          |   |    |       |      |         |      |
|------------------------------------------------------------|---|----|-------|------|---------|------|
| あなたの健康のために<br>あなたのことを敷えてください                               |   |    |       |      |         |      |
|                                                            |   |    |       |      |         |      |
| お名前を入力してください                                               |   |    |       |      |         |      |
| 医療相談や体温チェックを利用される際に間違いや<br>トラブルが生じないよう、本名でのご登録をお願い<br>します。 |   |    |       |      |         |      |
| 姓*                                                         |   |    |       |      |         |      |
| 協会 太郎 管理者                                                  | 女 | 生  | の欄には  | "協会  | 太郎      | 管理者" |
| 名*                                                         |   |    |       |      |         |      |
| 外苑前中学校                                                     | 名 |    | の欄には、 | "外苑育 | <b></b> | 文"   |
| 次^                                                         | ટ | と入 | 力してくた | ぎさい。 |         |      |

------

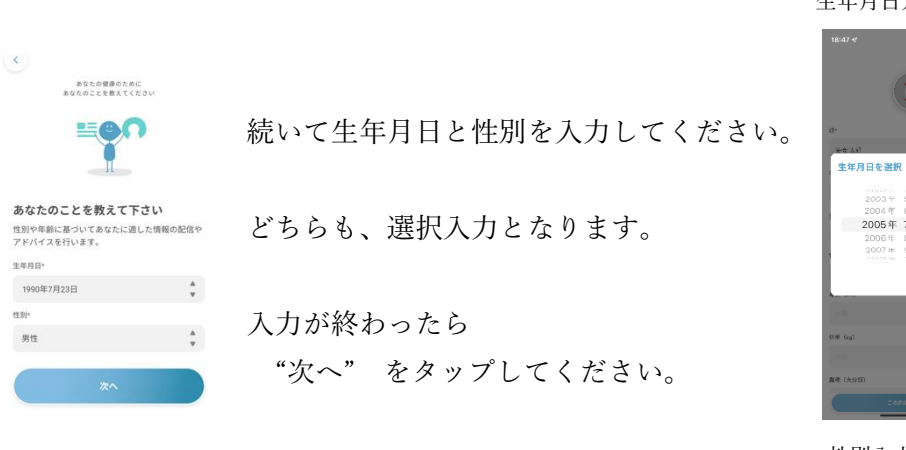

#### 生年月日入力画面

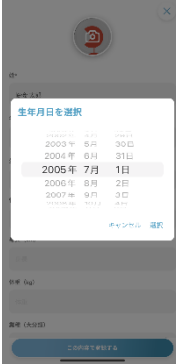

性別入力画面

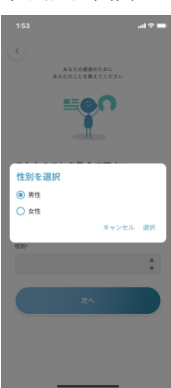

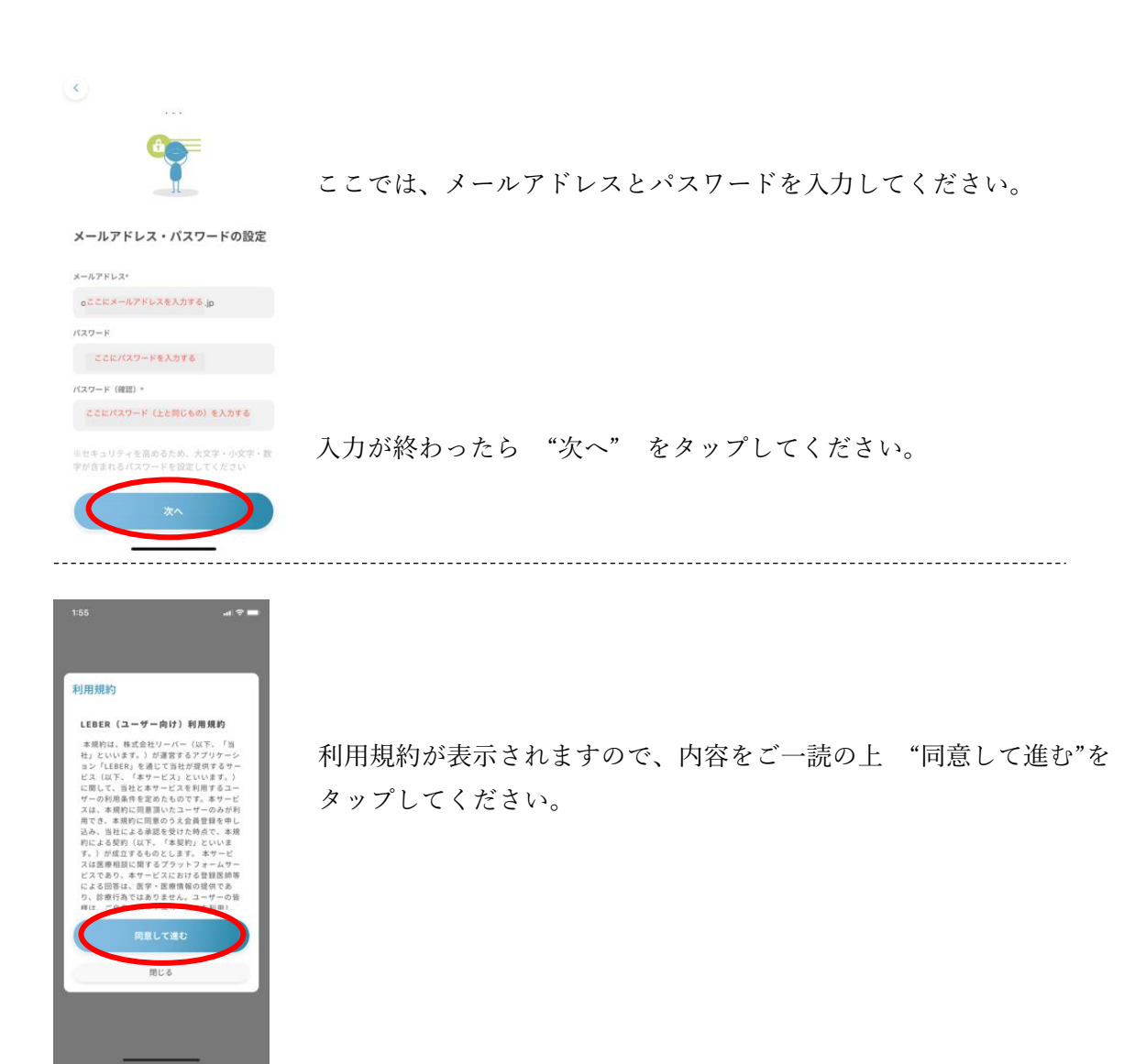

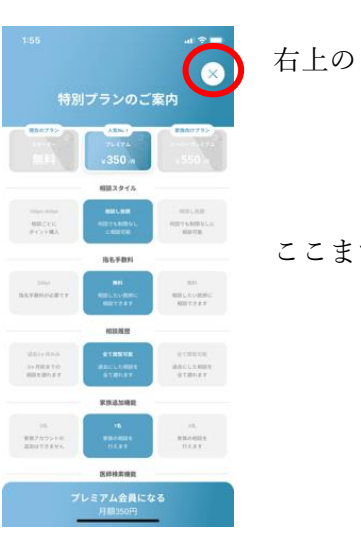

右上の X をタップしてください。

ここまでで、ユーザ登録は完了です。

### 3. 選手追加

続いて選手としてのデータを追加します。

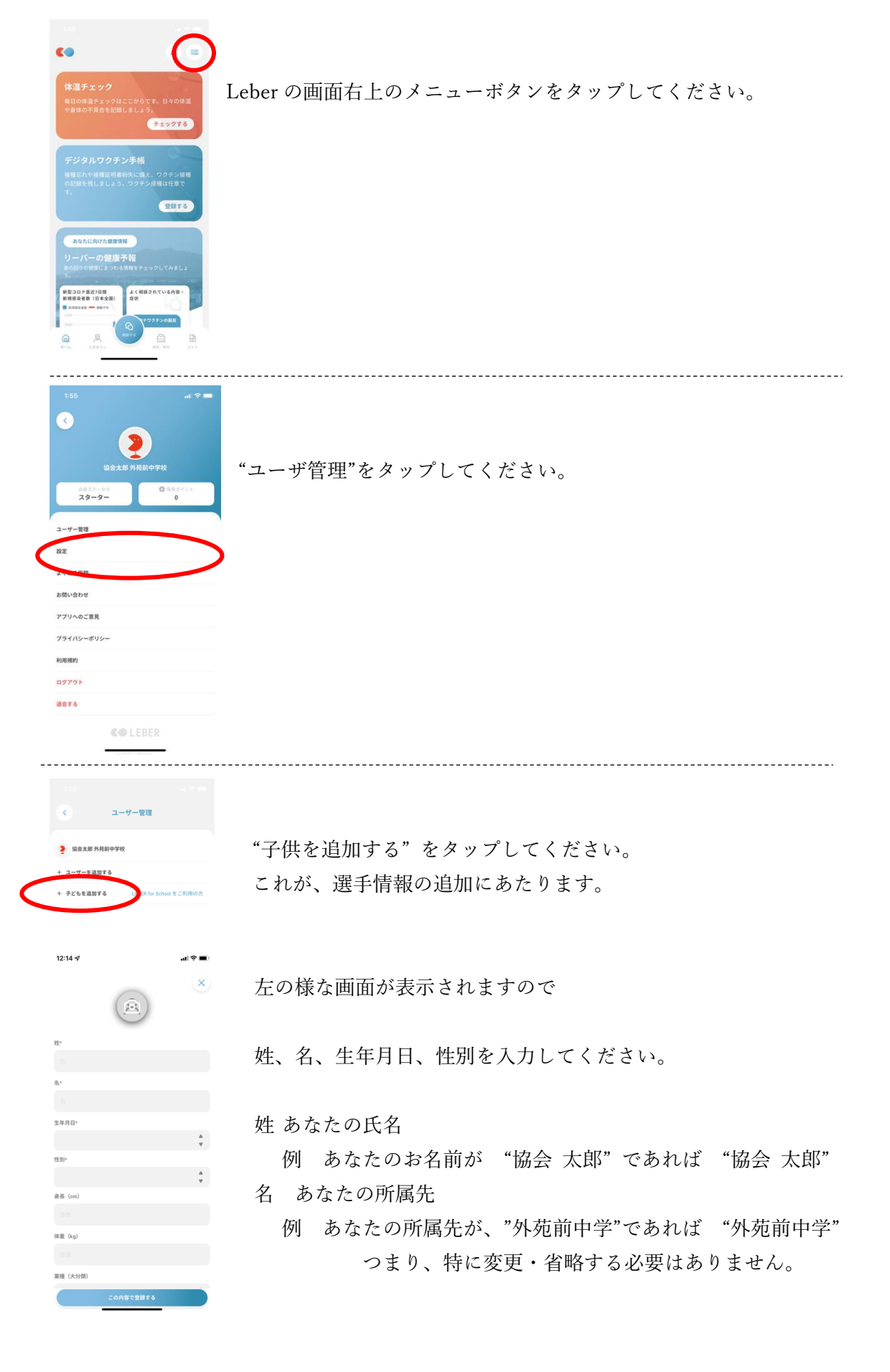

お名前が "協会 太郎"、所属先が "外苑前中学校" の場合

 $(\times)$ 姓\* 姓は "協会 太郎" 協会 太郎 名\* 外苑前中学校 名は"外苑前中学校" 生年月日\* \* 2005年7月1日 タップして右の画面から選択 性別\* ▲ ▼ タップして右の画面から選択 男性 身長(cm) 体重(kg) 業種(大分類)

基本的に前の"管理者"の登録と同じ操作です。

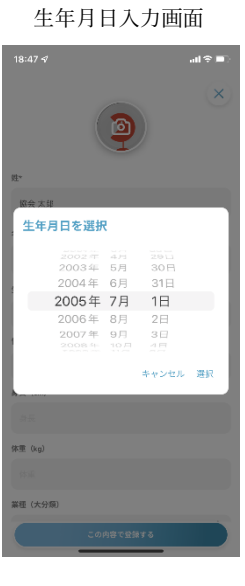

性別入力画面

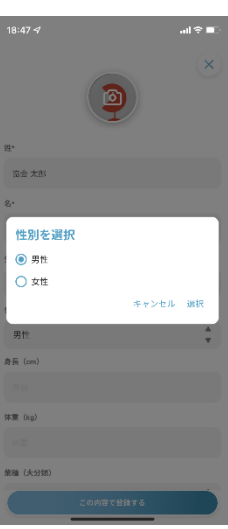

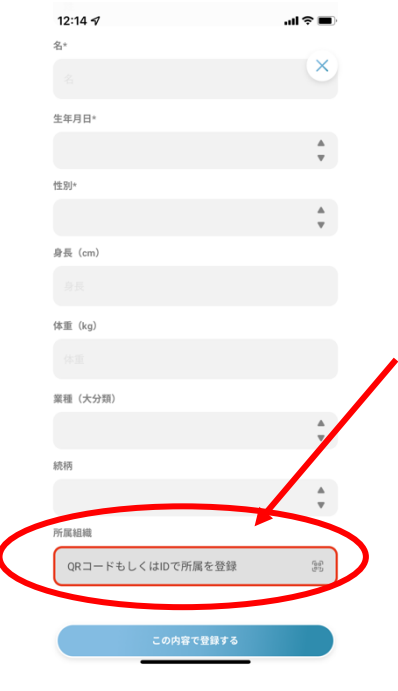

姓、名、生年月日、性別の入力が完了しましたら、 画面を下にスクロールしてください。

所属組織 の入力欄があります。

ここをタップして、

以下の 第7回全国中学生フェンシング選手権大会のQRコードを読みこんでください。

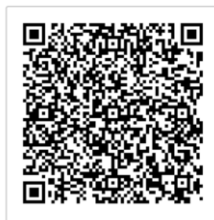

|        |                  | al 🕆 💷 |
|--------|------------------|--------|
| 8      | 教育機関情報           |        |
| 教育機関名  |                  |        |
| 日本フェンジ | ソング協会「第7回全国中学生大会 | t i    |
| 学年     |                  |        |
|        |                  |        |
| クラス    |                  |        |
|        |                  |        |
|        | 所属を登録する          |        |

QRコードの読み込みが完了すると、左の様に表示されます。

## 続いて、

学年 で 出場種目 を、 クラス で 性別 を 選択してください。

教育機関情報 < 教育機関名 日本フェンシング協会「第7回全国中学生大会」 学年 フルーレ個人戦 クラス 男子

例えば、男子フルーレ個人戦に出場する場合は 左の様になります。

入力が終わったら "所属を登録する"をタップしてください。

| $(\widehat{\mathbf{A}})$          |                                                                         |                        |
|-----------------------------------|-------------------------------------------------------------------------|------------------------|
| 姓*                                |                                                                         |                        |
| 協会 太郎                             |                                                                         |                        |
| 名*                                |                                                                         |                        |
| 外苑前中学校                            |                                                                         |                        |
| 生年月日*                             |                                                                         | 入力内容をご確認の上             |
| 2005年7月1日                         | *                                                                       | "この内容で登録する"をタップしてください。 |
| 性別*                               |                                                                         |                        |
| 男性                                | *                                                                       |                        |
| 身長 (cm)                           |                                                                         |                        |
|                                   |                                                                         |                        |
| 体重 (kg)                           |                                                                         |                        |
|                                   |                                                                         |                        |
| 業種(大分類)                           |                                                                         |                        |
|                                   | *<br>*                                                                  |                        |
| 続柄                                | ÷                                                                       |                        |
|                                   | Ŧ                                                                       |                        |
| 所属組織<br>日本フェンシング協会「第7回全国中学生<br>会」 | 大<br>(1)<br>(1)<br>(1)<br>(1)<br>(1)<br>(1)<br>(1)<br>(1)<br>(1)<br>(1) |                        |
| この内容で登録する                         | >                                                                       |                        |
|                                   |                                                                         |                        |
|                                   |                                                                         |                        |
| く ユーザー管理                          |                                                                         |                        |
| 🤰 協会 太郎 管理 外苑前中学校                 |                                                                         | ユーザ管理画面に戻ったら完了です。      |
| 2 協会太郎外苑前中学校                      |                                                                         |                        |
| ↓ コーザーを追加する                       |                                                                         |                        |
| 「ユーリーを追加する                        |                                                                         |                        |

\_

## 4. 体調記録手順

大会期間まで、毎日体調記録通知が届きます。 Leberを起動し、 "体温チェック" をタップしてください。

| <● ● ■                                                                                         |                              |
|------------------------------------------------------------------------------------------------|------------------------------|
| 休温チェック<br>毎日の体温チェックはここからです。日々の体温<br>や身体の不具合を記録しましょう。<br>チェックする                                 |                              |
| デジタルワクチン手帳<br>振聴されを振電証明測紛大に備え、ワクチン接種<br>の記録を残しましょう。ワクチン接種は任意で<br>す。<br>登録する                    |                              |
| あなたに向けた健康情報<br>リーバーの健康予報<br>命回日の関連によっわる情報をチェックしてみましょう。<br>************************************ |                              |
|                                                                                                |                              |
|                                                                                                |                              |
| ×                                                                                              |                              |
| <b>ユーザー選択</b><br>下記のリストからユーザーを選択してください。                                                        | "管理者" では無い方をタップしてください。       |
| 2 協会太郎 管理 外苑前中学校                                                                               |                              |
| 2 協会太郎 外苑前中学校                                                                                  | もし、 "管理者" の方で入力すると、記録が残りません。 |

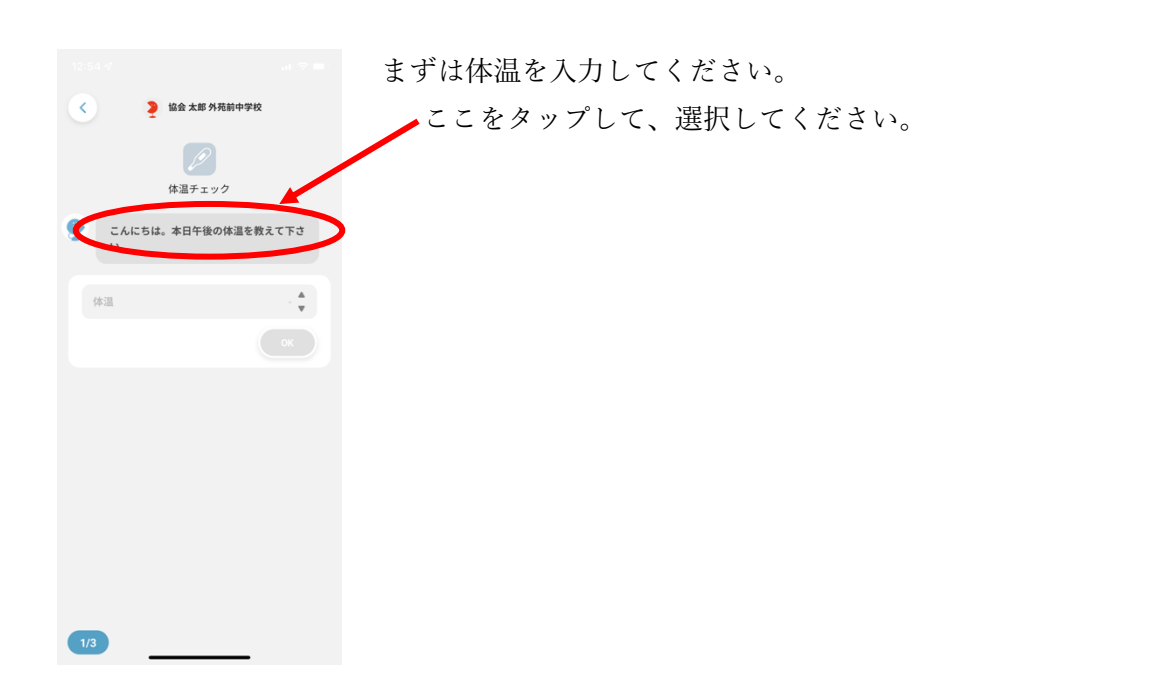

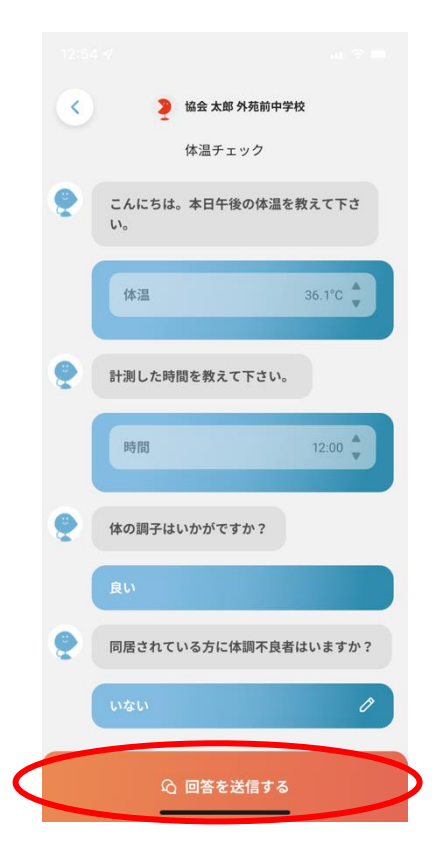

体温と同様に、時間や体調について回答してください。

全ての質問に回答したら、 "回答を送信する"をタップしてください。

| <                      | 回答が送信されました     |  |
|------------------------|----------------|--|
| こんにちは。本日<br>36.1°C     | 日午後の体温を教えて下さい。 |  |
| 計測した時間を素<br>12:00      | 文えて下さい。        |  |
| 体の調子はいかか<br><b>良い</b>  | がですか ?         |  |
| 同居されている方<br><b>いない</b> | ちに体調不良者はいますか?  |  |
|                        |                |  |

以下の画面が表示されたら、体調の記録は完了です。

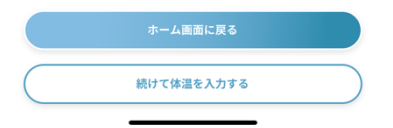

大会期間中までは、上記の体調記録を続けてください。